## Tri Koraka Do Bežičnog INTERNETA (Quick Start Guide)

## I Podešavanje adaptera

Pretpostavljamo da ste već uspesno postavili antenu i usmerili na jedan od nasih predajnika, kao i da vam je nivo signala zadovoljavajući. Naravno uspesno ste instalirali i wireless adapter tako da možemo da krenemo u podešavanje parametara:

| EN 🔇 🖉 🛃 🔛 🔜 🐺 🖉 🏈 🚔 17:15                                                                                                    | Wireless Network Connection 3                                                                                                    |
|----------------------------------------------------------------------------------------------------|----------------------------------------------------------------------------------------------------|
| (1) Ukoliko ste uspesno instalirali<br>wireless adapter, dole desno pored sata<br>dobicete slicicu dva monitora.<br>Napominjemo da se wireles adapter instalira<br>kao i svi drugi uređaji, osim što se drajveri<br>instaliraju uvek pre uređaja. Preporučujemo<br>da uvek potražite najnovije drajvere, jer<br>iskustvo pokazuje da drajveri koji dođu uz<br>uređaj su već zastareli.<br>U nekim slučajevima gore pomenuti<br>monitori mogu biti prekriženi, ukoliko levim<br>klikom dobijete sliku desno, onda je sve u<br>redu, u suprotnom nemate signal, proverite<br>antensku instalaciju. | The following wireless network(s) are available. To access a wireless network, select it from the list, and then click Connect. Available wireless networks: |
| Kada, gore pomenutim postupkom,                                                                                                    | Advanced Connect Cancel                                                                                                    |

dobijete sliku desno, imaćete prikaz svih dostupnih bežičnih mreža odnosno predajnika, izabraćete levim klikom onu koja u imenu sadrži vama najbližu lokaciju ili onu sa koje imate najjači signal.

| (2)Nakon što odaberete mrežu levim k | likom |
|--------------------------------------|-------|
| isto pritisnite dugme Advanced.      |       |

| Wireless Network Connection 3 Properties 🛛 [?] 🔀                                                 | Wireless network properties                                                             |
|--------------------------------------------------------------------------------------------------|-----------------------------------------------------------------------------------------|
| eneral Wireless Networks Advanced                                                                | Association Authentication                                                              |
| Use Windows to configure my wireless network settings                                            | Network name (SSID): "NST-13 Palez"                                                     |
| Available networks:                                                                              | Wireless network key (WEP)                                                              |
| I o connect to an available network, click Configure.                                            | This network requires a key for the following:                                          |
|                                                                                                  | Data encryption (WEP enabled)                                                           |
| Refresh                                                                                          | Network Authentication (Shared mode)                                                    |
| Preferred networks:<br>Automatically connect to available networks in the order listed<br>below: | Network key:     •••••••       Confirm network key:     •••••••                         |
| Move dp<br>Move down                                                                             | Key index (advanced):                                                                   |
| Learn about setting up wireless network<br>configuration. Advanced                               | This is a computer-to-computer (ad hoc) network; wireless<br>access points are not used |
| OK Cancel                                                                                        | OK Canc                                                                                 |

(3)Na dobijenoj slici, kao što je ova iznad, odaberite **Configure**.

(4)Dobićete prikaz kao na slici iznad, na kojoj treba skinuti potvrdu sa The key is provided for me automatically, a zatim uneti Network key 1122334455, i potvrditi ga (Confirm network key) isto 1122334455.

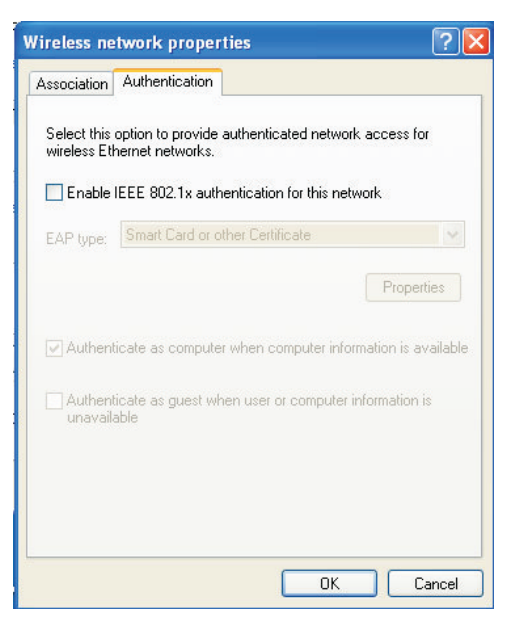

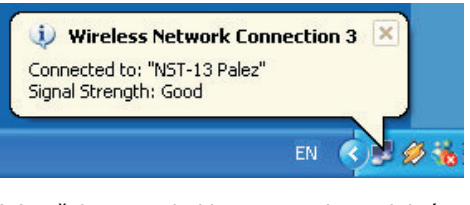

(6)Sačekajte nekoliko trenutaka i dobićete poruku da ste uspešno konektovani odnosno pristupili mreži. Da bi ste se povzali potrebno je da kreirate PPPOE konekciju, uputstvo sledi.

(5)Pređite na jezičak **Authentication**, i ukoliko nije skinite potvrdu sa **Enable IEEE...** Kao na slici gore. Zatim pritiskajte OK na svim otvorenim prozorima dok se svi ne zatvore.

## II Kreiranje PPPOE konekcije

(1) Kliknite desnim klikom na vec pomenute monitorčiće, dole desno pored sata. Iz dobijenog menija odaberite **Open Network Connections**, u novodobijenom prozoru u gornjem levom uglu locirajte **Create a new connection** i kliknite, da bi ste pokrenuli čarobnjaka kreiranja konekcije.Na pozdravnom prozoru koji će te dobiti kliknite **NEXT**.

| Vetwork Connection Type<br>What do you want to do?                   | 6                                                                                              |
|----------------------------------------------------------------------|------------------------------------------------------------------------------------------------|
| O Connect to the Internet                                            |                                                                                                |
| Connect to the Internet so you                                       | can browse the Web and read email                                                              |
| O Connect to the network a                                           | t my workplace                                                                                 |
| Connect to a business network<br>a field office, or another location | k (using dial-up or VPN) so you can work from home,<br>an                                      |
| O Set up a home or small of                                          | fice network                                                                                   |
| Connect to an existing home of                                       | r small office network or set up a new one.                                                    |
| O Set up an advanced conr                                            | ection                                                                                         |
| Connect directly to another co<br>set up this computer so that of    | reputer using your serial, parallel, or initiated port, or<br>her computers can connect to it. |
|                                                                      |                                                                                                |

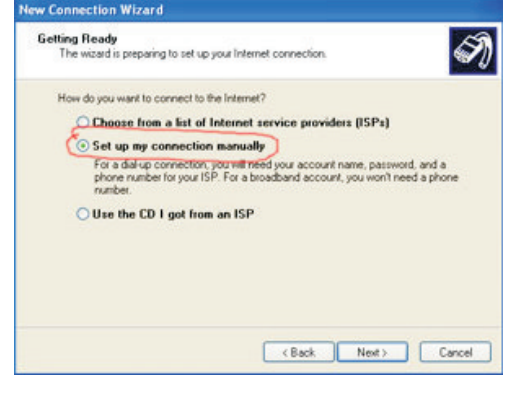

(2) Odaberite prvu stavku a zatim pritisnite **NEXT**.

(3) Odaberite drugu stavku a zatim pritisnite **NEXT**.

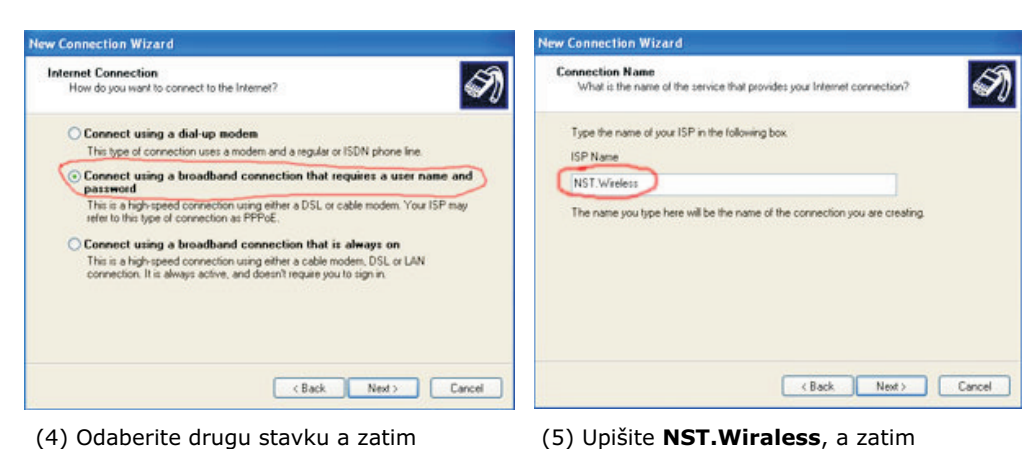

pritisnite **NEXT**.

(4) Odaberite drugu stavku a zatim pritisnite **NEXT**.

| New Connection Wizard                                                                                                    | New Connection Wizard                                                                                                    |
|----------------------------------------------------------------------------------------------------|----------------------------------------------------------------------------------------------------|
| Internet Account Information<br>You will need an account name and password to sign in to your Internet account.                                                                                                    | Completing the New Connection<br>Wizard                                                                                                    |
| Type an ISP account name and password, then welle down this information and store it in a safe place. (If you have forgotten an existing account name or password, contact your ISP.) User name: Password Online password Use this account name and password when anyone connects to the Internet tiom the computer Make this the default Internet connection Online password Connection Cancel Cancel Cancel | You have successfully completed the steps needed to<br>call the following connection:<br><b>BY Drives</b><br><b>P Start Start </b> |

(6) Upišite Vaše korisničko ime (User name) i lozinku (P**assword**), lozinku morate potvrditi upisivanjem i u polje Confirm password. Zatim pritisnite NEXT.

| net Connection Wiz                             | ard                                                                                      |
|------------------------------------------------|------------------------------------------------------------------------------------------|
| our Name                                       |                                                                                          |
| When you send e-mail,<br>Type your name as you | your name will appear in the From field of the outgoing mess<br>would like it to appear. |
| Display name:                                  | Petar Petrovic                                                                           |
| bispidy ridine.                                | For example: John Smith                                                                  |
|                                                |                                                                                          |
|                                                |                                                                                          |
|                                                |                                                                                          |
|                                                |                                                                                          |
|                                                |                                                                                          |
|                                                | < Back Next >                                                                            |

## II Podešavanje E-mail klijenta i Web pretraživača

(7) Postavite potvrdu kao na slici gore, a

uspešno kreirana! Pritisnite Connect da bi

zatim pritisnite FINISH. Konekcija je

ste uspostavili vezu.

Finish Cancel

Pretpostavljamo da je najkorišćeniji E-mail klijent Outlook Express. Otvorite Outlook Express pa kliknite na Tools. Idite na Accounts. Kliknite na Add pa odaberite Mail. Dobićete prikaz kao na slici levo, u polje treba upisati Vaše ime i prezime ili naziv organizacije. To je ime ili naziv koje će biti prikazano onome ko dobije od Vas E-mail. Zatim kliknite na NEXT.

| nternet E-mail Address    |                                                            | X |
|---------------------------|------------------------------------------------------------|---|
| Your e-mail address is th | e address other people use to send e-mail messages to you. |   |
| E-mail address:           | ppetrovic@nst.co.vu                                        |   |
|                           | For example: someone@microsoft.com                         |   |
|                           |                                                            |   |
|                           |                                                            |   |
|                           |                                                            |   |
|                           |                                                            |   |
|                           |                                                            |   |

Na sledeće dobijenom prozoru upišite vašu Emai adresu (npr: vase\_ime@nst.co.yu) , a zatim pritisnite NEXT.

| 2410                                                                                                    |                                                                                                    |
|----------------------------------------------------------------------------------------------------|----------------------------------------------------------------------------------------------------|
|                                                                                                    | 米                                                                                                    |
| e and password your Internet service provider has given you.                                                                                        |                                                                                                    |
| ppetrovic                                                                                                    |                                                                                                    |
| *****                                                                                                    |                                                                                                    |
| Remember password<br>rovider requires you to use Secure Password Authentication<br>il account, select the "Log On Using Secure Password<br>eck box. |                                                                                                    |
| Password Authentication (SPA)                                                                                                    |                                                                                                    |
| < Back Next> C                                                                                                    | ancel                                                                                                    |
|                                                                                                    | e and password your Internet service provider has given you.  ppetrovic  ······ · · · · · · · · · · · · · · · |

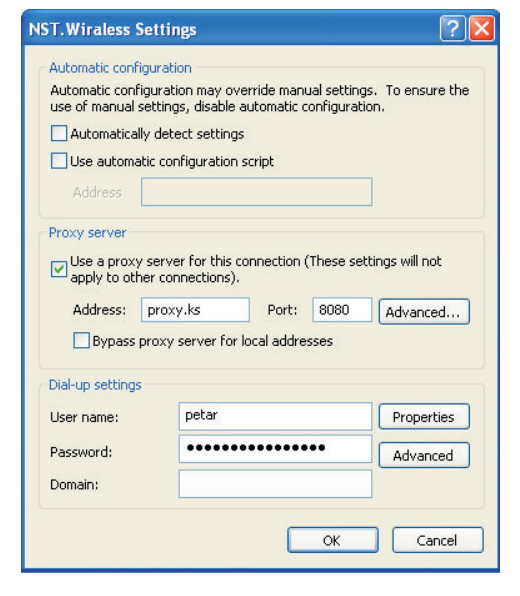

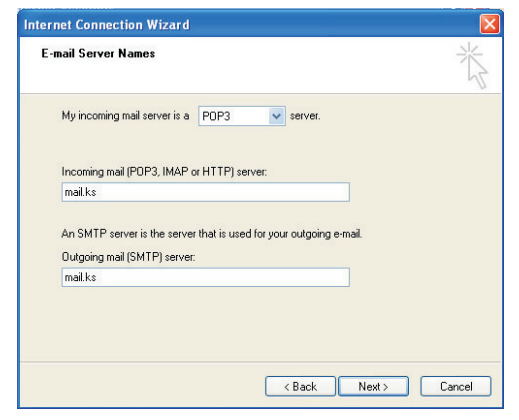

Posle toga je potrebno da unesete adrese servera za razmenu poste.

(My incoming mail server is: POP3)

Incoming mail (pop3): mail.ks Outgoing mail (smtp): mail.ks

Na kraju racunar pita za informaciju o korisnickom imenu i lozinki, slika levoi:

Account name: Vaše korisnicko ime Password: Vaša lozinka na našem sistemu

Pritiskate NEXT, pa na sledećem prozoru FINISH.

Uspesno ste podesili E-mail klijent.

I na kraju, da bi nam Internet bolje radio potrebno je da podesite Proxy server, pokrenite Internet Explorer (internet pretraživač), zatim idite u meni Tools, pa Internet Options. Na dobijenom prozoru izaberite jezičak Connections, gde će te u okviru sekcije Dial-Up or Virtual Private Network settings odabrati NST.Wiraless a zatim kliknuti na dugme Settings, dobićete prikaz kao na slici levo.

Postavite potvrdu na **Use a proxy....**, A zatim upisite za Adressess **proxy.ks** i port **8080**.

Napomena: Ukoliko nemate otvoren nalog kod nas, sva podešavanja koja ste uradili na osnovu ovog uputstva možete testirati sa test naogom i to: Korisničko ime: test Lozinka: test Sa ovim nalogom nemožete koristiti Internet! Za otvaranje naloga javite se na tel: 064 25 16 440